(一社)東京都卓球連盟 大会WEB申込システム

# ミングルス利用方法のご案内

## 【重要】 (公財)日本卓球協会登録システム【JTTA PARK】の責任者1または責任者2に登録している 『責任者メールアドレス』にてミングルスの会員登録(無料)を行ってください。 責任者1・責任者2以外の方はミングルスでの当連盟大会WEB申込はできません。ご了承ください。 上記のメールアドレスで既にミングルスアカウントをお持ちの場合、会員登録手続きは不要ですので、 登録済みのアカウントをご利用ください。別のメールアドレスでミングルスアカウントをお持ちの方 は、恐れ入りますが、責任者メールアドレスにて新たにミングルスアカウントを作成ください。 【JTTA PARK】の『責任者メールアドレス』でログインすると、(一社)東京都卓球連盟に登録した チーム・個人および選手情報が表示される設定です。 システム変更に伴い、<u>ミングルスからは申込受付開始および受付終了間際のお知らせメールは</u> 送信されませんのでご注意ください。今後は各自、大会要項にて申込受付期間をご確認ください。 【JTTA PARK】にて責任者1・責任者2の情報(氏名・メールアドレス)を変更・追記・削除した 場合には、ミングルスに反映させるため、必ず(一社)東京都卓球連盟事務局までご連絡ください。

## 1. ミングルス新規会員登録手順

①ミングルスサイトヘアクセスする

- ミングルスへのアクセス方法
- ・「ミングルス」で検索
- ・下記のURLにアクセス https://www.mingles.jp
- ②ミングルスサイトの

「会員登録/ログイン」をクリックする

③「会員登録」をクリックする

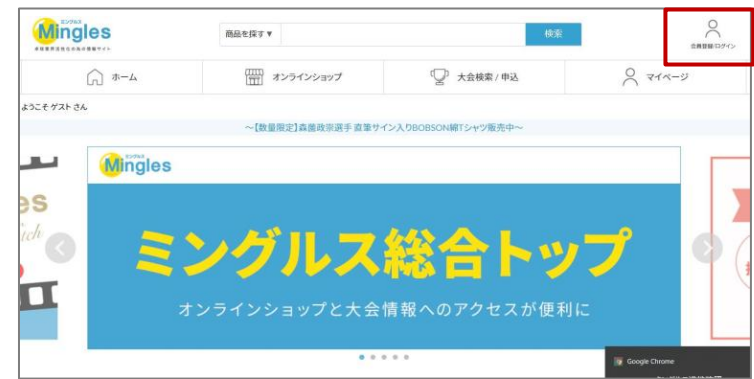

| ログイン                          | 新規会員登録はこちら                              |
|-------------------------------|-----------------------------------------|
| メールアドレスとパスワードを入力し、ログインしてください。 | 会員登録がお済みでない方はこちらより新規登録(無料)を行<br>ってください。 |
| メールアドレスを入力してください              | ム昌務領                                    |
| ■ パスワード                       | <b>拉拉其立</b>                             |
| パスワードを入力してください                |                                         |
| ※パスワードを忘れてしまった方はこちら>>         |                                         |
| ログイン                          |                                         |
|                               |                                         |

④必要項目を入力し、

確認画面・登録完了画面へ進む

- 1. 必要項目を入力する
  - ★メールアドレスは 必ず【JTTA PARK】の 責任者メールアドレスを使用してください。
- 2. 「確認画面へ進む」をクリックする
- 3. 入力内容の確認を行い、登録を完了する

## 2. 大会申込手順

・団体を代表して大会申込を行うことができるのはその団体のWEB管理者だけです。

- ・大会申込を行うためには、連盟年度登録が完了している必要があります。
- ・複数のWEB管理者で分担して大会申込を行う場合、重複申込に注意してください。

① ミングルスサイトヘアクセスしログインする

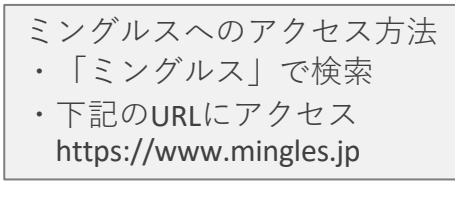

②ミングルスサイトの「大会検索/申込」を クリックする

③申込を行いたい大会を検索する

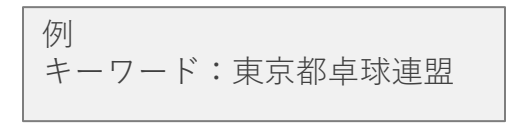

### ※東卓ホームページ・大会情報の 「WEB申込み」ボタンからもアクセス可能です。

| 6名前*          | 独                                  |                                  |                                  | 8                    | 8              |            |      |
|---------------|------------------------------------|----------------------------------|----------------------------------|----------------------|----------------|------------|------|
|               |                                    | (%)                              |                                  |                      |                |            |      |
| 6名前(ふりがな) -   | t#UN                               | třů v                            |                                  | 356                  | めい             |            |      |
| 印使香号。         | 105                                | 105 - 0001                       |                                  |                      |                |            |      |
| 8道府県・         | 都道府県を                              | 崖沢                               |                                  |                      | •              |            |      |
| 1911          | 例:港区                               |                                  |                                  |                      |                |            |      |
|               | 英数字・記号は当                           | 角で入力してく                          | ectu.                            |                      |                |            |      |
| 住所2-          | 例:西新橋                              | 例: 西新橋1-10-2                     |                                  |                      |                |            |      |
|               | 英数字・記号は当                           | 英数字・記号は半角で入力してください。              |                                  |                      |                |            |      |
| <b>住</b> 所3   | 例:住友生)                             | 例:住友生命西新橋ビル                      |                                  |                      |                |            |      |
|               | 英数字・記号は当                           | 角で入力してく                          | SGU.                             |                      |                |            |      |
| <b>司法者</b> 号" | 090                                |                                  | 0000                             |                      | 0000           |            |      |
| メールアドレス・      | 에 : sample                         | @example.ci                      | om                               |                      |                |            |      |
| メールアドレス確認・    |                                    |                                  |                                  |                      |                |            |      |
| DM受信          | 希望する<br>当サイトからのも<br>クしてください。       | О <b>ж</b><br>-лёяови            | 望しない<br>らセ、キャンペーン                | තත්කම සඳ සැ          | )メール受信を希望さ     | 机合方は、「居安する | にチェッ |
| パスワード         |                                    |                                  |                                  |                      |                |            |      |
|               | パスワードは英語<br>・パスワードは美語<br>・IDと同じパスワ | iの大文字・英語<br>人に推測されな!<br>ードは推奨される | の子文字を含み、8<br>いよう十分に注意し<br>EttA.。 | R字は上である。<br>て設定してくださ | S受があります。<br>い。 |            |      |
| パスワード確認       |                                    |                                  |                                  |                      |                |            |      |
|               |                                    | □ £                              | 用規約に同意す                          | 5                    |                |            |      |
|               |                                    |                                  |                                  |                      |                |            |      |
|               |                                    |                                  |                                  |                      |                |            |      |

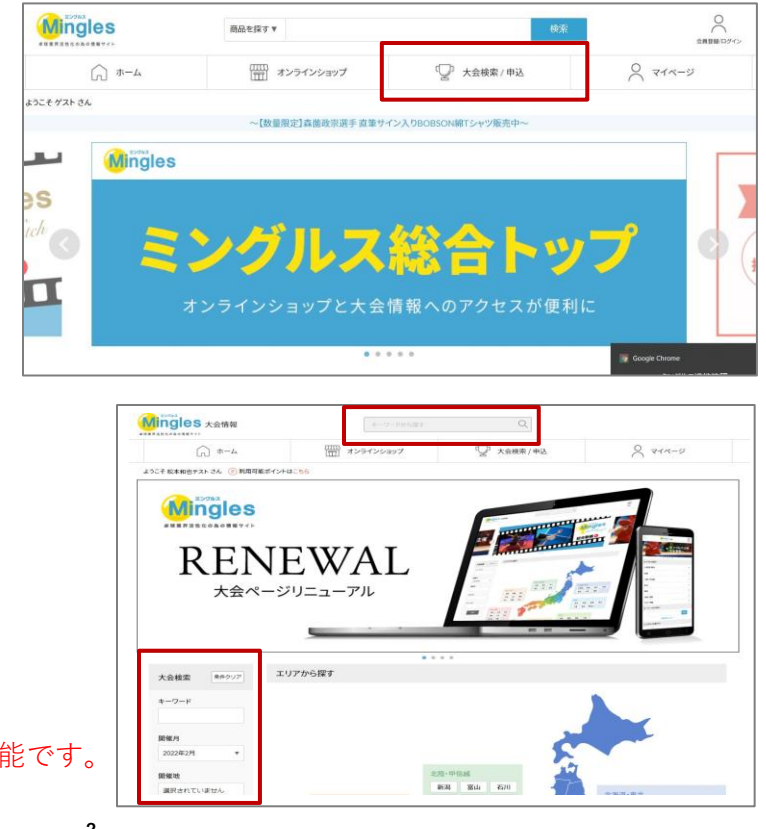

④申込を行いたい大会をクリックする

| 中野区春季卓現大会<br>50-7/hス タ7/hス 県子 女子<br>70-7/k大<br>第 |  |
|--------------------------------------------------|--|
| 中野区春季卓球大会<br>シンガルス ダガルス 男子 女子<br>クローズドス          |  |
| シングルス ダブルス 男子 女子<br>クローズド大                       |  |
| クローズF大<br>会                                      |  |
|                                                  |  |
|                                                  |  |
|                                                  |  |
|                                                  |  |
|                                                  |  |
|                                                  |  |
|                                                  |  |
|                                                  |  |

#### ⑤大会の内容を確認し、

「大会に申し込む」をクリックする

#### ※申し込みを行う前に

## <u>必ず(一社)東京都卓球連盟ホームページにて</u> 大会要項の確認を行ってください。

| ۱۰۰۰۰۰         ۱۰۰۰۰           ۱۰۰۰۰۰         ۱۰۰۰۰۰           ۱۰۰۰۰۰         ۱۰۰۰۰۰           ۱۰۰۰۰۰         ۱۰۰۰۰۰           ۱۰۰۰۰۰         ۱۰۰۰۰۰           ۱۰۰۰۰۰         ۱۰۰۰۰۰           ۱۰۰۰۰۰         ۱۰۰۰۰۰           ۱۰۰۰۰۰         ۱۰۰۰۰۰           ۱۰۰۰۰۰         ۱۰۰۰۰۰           ۱۰۰۰۰         ۱۰۰۰۰۰           ۱۰۰۰۰         ۱۰۰۰۰۰           ۱۰۰۰۰         ۱۰۰۰۰۰           ۱۰۰۰۰         ۱۰۰۰۰۰           ۱۰۰۰۰         ۱۰۰۰۰۰           ۱۰۰۰۰         ۱۰۰۰۰۰           ۱۰۰۰۰         ۱۰۰۰۰۰           ۱۰۰۰۰         ۱۰۰۰۰۰           ۱۰۰۰۰         ۱۰۰۰۰۰           ۱۰۰۰۰         ۱۰۰۰۰۰           ۱۰۰۰۰         ۱۰۰۰۰۰           ۱۰۰۰         ۱۰۰۰۰           ۱۰۰۰         ۱۰۰۰۰۰           ۱۰۰۰         ۱۰۰۰۰           ۱۰۰۰         ۱۰۰۰۰           ۱۰۰۰         ۱۰۰۰۰           ۱۰۰۰         ۱۰۰۰۰           ۱۰۰۰         ۱۰۰۰۰           ۱۰۰۰         ۱۰۰۰۰           ۱۰۰۰         ۱۰۰۰۰           ۱۰۰۰         ۱۰۰۰۰           ۱۰۰۰۰         ۱۰۰۰۰                                                                                                    | P 功                                                                                                    |
|----------------------------------------------------------------------------------------------------|----------------------------------------------------------------------------------------------------|
| هوراله المراجع         هوراله المراجع           المراجع         المراجع           المراجع         المراجع           المراجع<                                                                                                    | 975.4         97         9.7         9.0         9.0         9.0         9.0         9.0         9.0         9.0         9.0         9.0         9.0         9.0         9.0         9.0         9.0         9.0         9.0         9.0         9.0         9.0         9.0         9.0         9.0         9.0         9.0         9.0         9.0         9.0         9.0         9.0         9.0         9.0         9.0         9.0         9.0         9.0         9.0         9.0         9.0         9.0         9.0         9.0         9.0         9.0         9.0         9.0         9.0         9.0         9.0         9.0         9.0         9.0         9.0         9.0         9.0         9.0         9.0         9.0         9.0         9.0         9.0         9.0         9.0         9.0         9.0         9.0         9.0         9.0         9.0         9.0         9.0         9.0         9.0         9.0         9.0         9.0         9.0         9.0         9.0         9.0         9.0         9.0         9.0         9.0         9.0         9.0         9.0         9.0         9.0         9.0         9.0         9.0         9.0         9.0         9.0                                                                                                    |
| 1857<br>1873年3月<br>1873年3月<br>18月2日、19月3日<br>18月2日、19月3日<br>18月2日、19月3日<br>18月2日、19月3日<br>18月2日、19月3日<br>18月2日<br>18月2日<br>18月2日<br>18月2日<br>18月2日<br>18月2日<br>18月2日<br>18月3日<br>18月3日<br>18 | XXXXX         XXXXX           XXXXX         S           XXXXX         S                                                                                                    |
| التلكي         التلكي           التلكي         التلكي           التلكي                                                                                                    | XXXXX         XXXXXX           XXXXXXXXXXXXXXXXXXXXXXXXXXXXXXXXXXXX                                                                                                    |
| BRUE<br>単成市でに地方ム<br>カテゴリ<br>単成市でに地方ム<br>コスーータス<br>単成市でに地方ム<br>日本<br>日本<br>日本<br>日本<br>日本<br>日本<br>日本<br>日本<br>日本<br>日本                                                                                                    | XXXXX         XXXXXX           XXXXXXXXXXXXXXXXXXXXXXXXXXXXXXXXXXXX                                                                                                    |
| анлитесциял.<br>лр. 19<br>ангепесциял.<br>ангепесциял.<br>ангепее                                                                                                    | XXXXX         XXXXXX           XXXXXXXXXXXXXXXXXXXXXXXXXXXXXXXXXXXX                                                                                                    |
| 5-39<br>BRETLEWITA<br>(552<br>BRETLEWITA<br>(552<br>BRETLEWITA<br>(552<br>BRETLEWITA<br>BRETLEWITA<br>(552<br>BRETLEWITA<br>BRETLEWITA<br>BRET                                                                                                    | XD20001030-<br>##4-08/9030982         91,2,042-75/3           XD20001030-<br>##4-08/9030982         91,2,042-75/3           XD2001030-<br>##4-08/9030982         91,2,0                                                                                                    |
| ALCUSE (1997)<br>(オータス<br>副田市市でくいます)。                                                                                                    | X10207         #1.2012-10.75           X20200010230-<br>RF4-08-90200982         #1.2012-10.75           X2020010230-<br>RF4-08-90200982         #1.2012-10.75           X2020010230-<br>RF4-08-90200200                                                                                                    |
| (オータス<br>副用されていません)                                                                                                    | #01.kbut-16j12           2022/000109.30-<br>#Fecal 90200985           #1-coll 90200985           #1-coll 90200985                                                                                                    |
| 13日<br>二<br>二<br>二<br>二<br>二<br>二<br>二<br>二<br>二<br>二<br>二<br>二<br>二                                                                                                    | 2027/00/01 00:35-     数字を描述 203:265/00 (2)     103:26-     103:265/00 (2)     103:26-     103:265/00 (2)     103:26-     103:26-     103:26-     103:26-     103:26-     103:26-     103:26-     103:26-     103:26-     103:26-     103:26-     103:26-     103:26-     103:26-     103:26-     103:26-     103:26-     103:26-     103:26-     103:26-     103:26-     103:26-     103:26-     103:26-     103:26-     103:26-     103:26-     103:26-     103:26-     103:26-     103:26-     103:26-     103:26-     103:26-     103:26-     103:26-     103:26-     103:26-     103:26-     103:26-     103:26-     103:26-     103:26-     103:26-     103:26-     103:26-     103:26-     103:26-     103:26-     103:26-     103:26-     103:26-     103:26-     103:26-     103:26-     103:26-     103:26-     103:26-     103:26-     103:26-     103:26-     103:26-     103:26-     103:26-     103:26-     103:26-     103:26-     103:26-     103:26-     103:26-     103:26-     103:26-     103:26-     103:26-     103:26-     103:26-     103:26-     103:26-     103:26-     103:26-     103:26-     103:26-     103:26-     103:26-     103:26-     103:26-     103:26-     103:26-     103:26-     103:26-     103:26-     103:26-     103:26-     103:26-     103:26-     103:26-     103:26-     103:26-     103:26-     103:26-     103:26-     103:26-     103:26-     103:26-     103:26-     103:26-     103:26-     103:26-     103:26-     103:26-     103:26-     103:26-     103:26-     103:26-     103:26-     103:26-     103:26-     103:26-     103:26-     103:26-     103:26-     103:26-     103:26-     103:26-     103:26-     103:26-     103:26-     103:26-     103:26-     103:26-     103:26-     103:26-     103:26-     103:26-     103:26-     103:26-     103:26-     103:26-     103:26-     103:26-     103:26-     103:26-     103:26-     103:26-     103:26-     103:26-     103:26-     103:26-     103:26-     103:26-     103:26-     103:26-     103:26-     103:26-     103:26-     103:26-     103:26-     103:26-     103:26-     103:26-     103:26-                                                                                                    |
| 10-7<br>10-7<br>10-7<br>10-7<br>10-7<br>10-7<br>10-7<br>10,00<br>10,000<br>10,000<br>10,000                                                      | 2027/d/01/00.30-<br>前半年間第2029世紀 (東平 46月 133.359時間会)<br>(1997年1月1日)<br>(1997年1月1日)<br>(199 |
| 今年<br>  1997 (13)<br>  末<br>  末<br>  末<br>  二<br>  二<br>  二<br>  二<br>  二<br>  二<br>  二<br>  二<br>  二<br>  二                                                                                                    |                                                                                                    |
| 1. 1000 (13)<br>1. 文化<br>第15 時日<br>月<br>月<br>一<br>月<br>一<br>月<br>一<br>代                                                                                                    |                                                                                                    |
| 主化<br>期15時12<br>ルール<br>上(力)所<br>や知道病                                                                                                    | 【高年】<br>(ダガムス界子・女子<br>(100 歳以上・ダバンス男子・女子                                                                                                    |
| 第69 時日<br>ルール<br>足(力)所<br>今知(前6)                                                                                                    | 【新年】<br>○ダブルス第子 女子<br>○100 歳以上ダブルス男子 女子                                                                                                    |
| 2.—2.<br>12.018<br>12.018                                                                                                    | ○105 歳以上が70×397 + 47<br>(取引)<br>○36(4757).2<br>(105 歳以上発行プルス)<br>○375 歳以上発行プルス)<br>○395 歳以上発行プルス)                                                                                                    |
| 14016<br>*11176                                                                                                    | 現行日本京城ルールによるトーナメント又はリーク戦形式で行います。                                                                                                    |
| 参加资格                                                                                                    | 日本卓球協会使用指定領機式ボール(白色)ニッタク                                                                                                    |
|                                                                                                    | 【編明】<br>(ソプスス展す-&子<br>(ソプスス展す-&子<br>(10) 歳は、ジプルス別す-☆子<br>(10) 歳は、ジプルス別す-☆子<br>開発]<br>(10) 歳は、記分プルス<br>(10) 歳は、記分プルス<br>(10) 歳は、記分プルス<br>(10) 歳は、記分プルス<br>(10) 歳は、記分プルス                                                                                                    |
| *20 <b>0</b>                                                                                                    | シン·グルス-64学生以下60世 500円<br>ダブル-21編 2,000円                                                                                                    |
| 中込期間                                                                                                    |                                                                                                    |
|                                                                                                    | 3月10日(本)~3月24日(本)                                                                                                    |

### ミングルスサイトにログインしていない場合、申込に進むとログインページへ案内があり ます。メールアドレスとパスワードを入力し、ログインを行ってください。

⑥申し込みを行う団体を選択する

※複数チーム登録している場合は、 右図のように表示されます。

| 🖓 団体選択    |          |        |
|-----------|----------|--------|
| 申込可能な団体一覧 |          |        |
| 東卓チーム(A)  | 東卓チーム(B) | 東卓ジュニア |
|           |          |        |

⑦種目を選択し、参加者リストを作成

- 1. 種目を選択する
- 2.「参加者の追加」をクリック
   →下記の画面が表示される

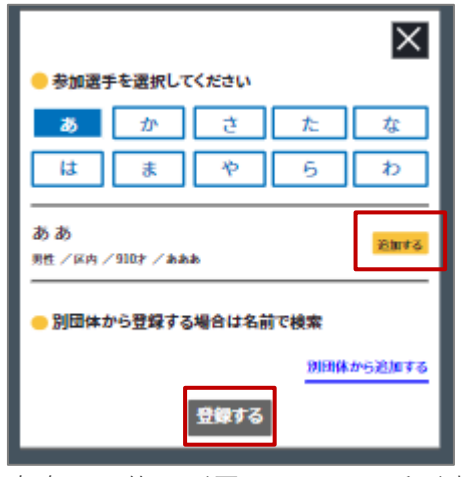

自身の団体に所属している選手が表示

3. 選手を選択し、登録する

| ・シングルスの場合           |              |
|---------------------|--------------|
| 電イナ電力ナススレイ改合ナレナナ    | 午前の司         |
| 選手を選択することで豆球されます。   | 9711,287     |
| ダブルマの坦人             | 100歳以上ダブルス男子 |
| ・ダブルスの場合            | 100歳以上ダブルス女子 |
| 選手を2名選択し 「啓録」ボタンを   | 130歳以上ダブルス男子 |
|                     | 130歳以上ダブルス女子 |
| クリックすることで登録されます。    | 午後の部         |
|                     | 混合ダブルス       |
|                     | 100歳以上習合ダブルス |
| ・団体戦の場合             | 130歳以上混合ダブルス |
|                     | 中学生以下男子シングルス |
| 既定人数の選手を選択し、   監督名」 | 中学生以下女子シングルス |
| 「チーム名」を入力します。その後    | ○ #m#m####?  |
| 「登録」ボタンをクリックすることで   | お支払いへ進       |
| 登録されます。             |              |

午前の部 A ダブルス男子登録選手一覧 💭 ダブルス男子 + +1180 **総存の登録時数:007,000円/#** - TRUTHER ダブルス女子 限在の登録种数:007,000円/特 (100歳以上ダブルス男子 限在の登録時間:007,000円/特 (100歳以上ダブルス女子 服在の登録時数-007,000円/特 (130歳以上ダブルス男子 在の登録神教:002,000円/# (130歳以上ダブルス女子 B407/5808-007 0001/0 午後の部 日本 混合ダブルス 現在の登録神教:007,000円/神 (1) 100歳以上混合ダブルス 限在の登録時数:007,000円/48 (1) 130歳以上混合ダブルス 単なの登録時数-007,000円/49 中学生以下男子シングルス 単在の符号数-00500円// 中学生以下女子シングルス 単なの行動数-00500円U人 ● 登録完了後お支払いへ進んでください 0(4) 069 0(4) 014 0(9) 044 069 069 0(4) 069 069 合計:0円 ましたか? C

上記を繰り返し、複数種目・複数選手を同時に登録することができます。

JTTA PARKでの選手登録からミングルスへの選手データ反映までには1カ月程度 お時間をいただく場合がございます。選手が選択肢に出てこない場合は、「登録外 選手の追加」ボタンから情報を直接入力してお申込みください。 但し、各大会要項に記載の期限までに必ず会員登録手続きを完了してください。 会員登録が済んでいない場合、大会申込をされてもご参加いただくことができません。

| 4. お支払い金額を確認する                               |                                        | ● 登録完了後お支払    | いへ進んでくた  | さい               |            |
|----------------------------------------------|----------------------------------------|---------------|----------|------------------|------------|
| 申込画面最下部に表示されている                              |                                        | な読の報          |          |                  |            |
|                                              |                                        | ダブルス男子        |          | 2.000円           |            |
| お支払い料金を確認する                                  |                                        | ダブルス女子        |          | 0(4)             |            |
|                                              |                                        | 100歳以上ダブルス男子  |          | 0(4)             |            |
|                                              |                                        | 100歳以上ダブルス女子  |          | 0(5)             |            |
| 5.登録内容を再度確認し、                                |                                        | 130歳以上ダブルス男子  |          | 069              |            |
| 「お支払いへ進む」をクリックする                             |                                        | 130歳以上ダブルス女子  |          | 0(4)             |            |
|                                              |                                        | 午後の部          |          |                  |            |
| ※お支払い画面に進むと登録画面に戻                            | 3                                      | 混合ダブルス        |          | 2,000円           |            |
| マレルズキキャイ                                     |                                        | 100 意以上並合タブルス |          | 2 000            |            |
|                                              |                                        | 中学生以下男子シングル   | z        | 0(9              |            |
| お支払いに進む前に人力内容を確認                             |                                        | 中学生以下女子シングル   | x        | 0 <del>1</del> 9 |            |
| してください。                                      |                                        |               |          | 合計:6,000円        |            |
|                                              |                                        | 〇参加者          | の確認は完了しま | <i>.t.tr</i> ?   |            |
|                                              |                                        | a             | 支払いへ進む   |                  |            |
| <u>し</u> お支払いを行う                             |                                        |               |          |                  | +          |
| 決済方法を選択し、お支払いを行う                             | 「」 お支払い方法選択                            |               |          |                  |            |
|                                              | お支払い方法を選択してください。                       |               | 申込内容     |                  |            |
| ・クレジットカード払い                                  | <ul> <li>クレジットカードまたはデビットカード</li> </ul> |               | 大会       | 6,000円(税)        | <u>\</u> ) |
| 一両面の安内に従ってカードを登し                             |                                        |               | 合計金額     | 6,000円(税込        | .)         |
| 回回の条内に促ってカートを豆  <br>  録」 な古りいた確定してくだ         |                                        |               |          |                  |            |
|                                              |                                        |               |          |                  |            |
|                                              |                                        |               |          |                  |            |
| $\neg$ $> 1^{\circ} - 1^{\circ} - 1^{\circ}$ | + カード情報を追加する                           |               |          |                  |            |
|                                              |                                        |               |          |                  |            |
| 甲込完了のメール内にお支払い                               |                                        |               |          |                  |            |
| の案内URLがあります。                                 |                                        |               |          |                  |            |
| お支払い万法を選択し、お支払                               |                                        |               |          |                  |            |
| しいを完了してくたさい。                                 | ○ コンビニ・銀行ATM・ネットバンキング                  |               |          |                  |            |
|                                              |                                        |               |          |                  |            |
|                                              |                                        |               |          |                  |            |
|                                              |                                        | b支払いを確定する     |          |                  |            |

※コンビニ払いのお支払い期限は申込から3日後の23時59分です。

大会申込後は、マイページから申込履歴の確認と領収書の発行ができます。

#### ※注意事項

申し込み完了後にミングルスのサイト上で登録内容の変更やキャンセルはできません。 主催者判断で大会を中止した場合は、ミングルスのシステム利用料10%+消費税を引いた 金額で参加料をご返金いたします。あらかじめご了承ください。

それ以外の事由では原則、納金された参加料は返金出来ませんので、ご承知おきください。

【6~7ページ / 2025.6.2 追記】

★登録外選手の追加方法

別チーム所属選手や選手データ未反映のため、選択肢に出てこない選手を申込みしたい場合は、 下記手順で選手を追加してください。

1. 登録外選手の追加を

クリック

2. 選手情報を入力し、

保存をクリック

3. ×印で戻る

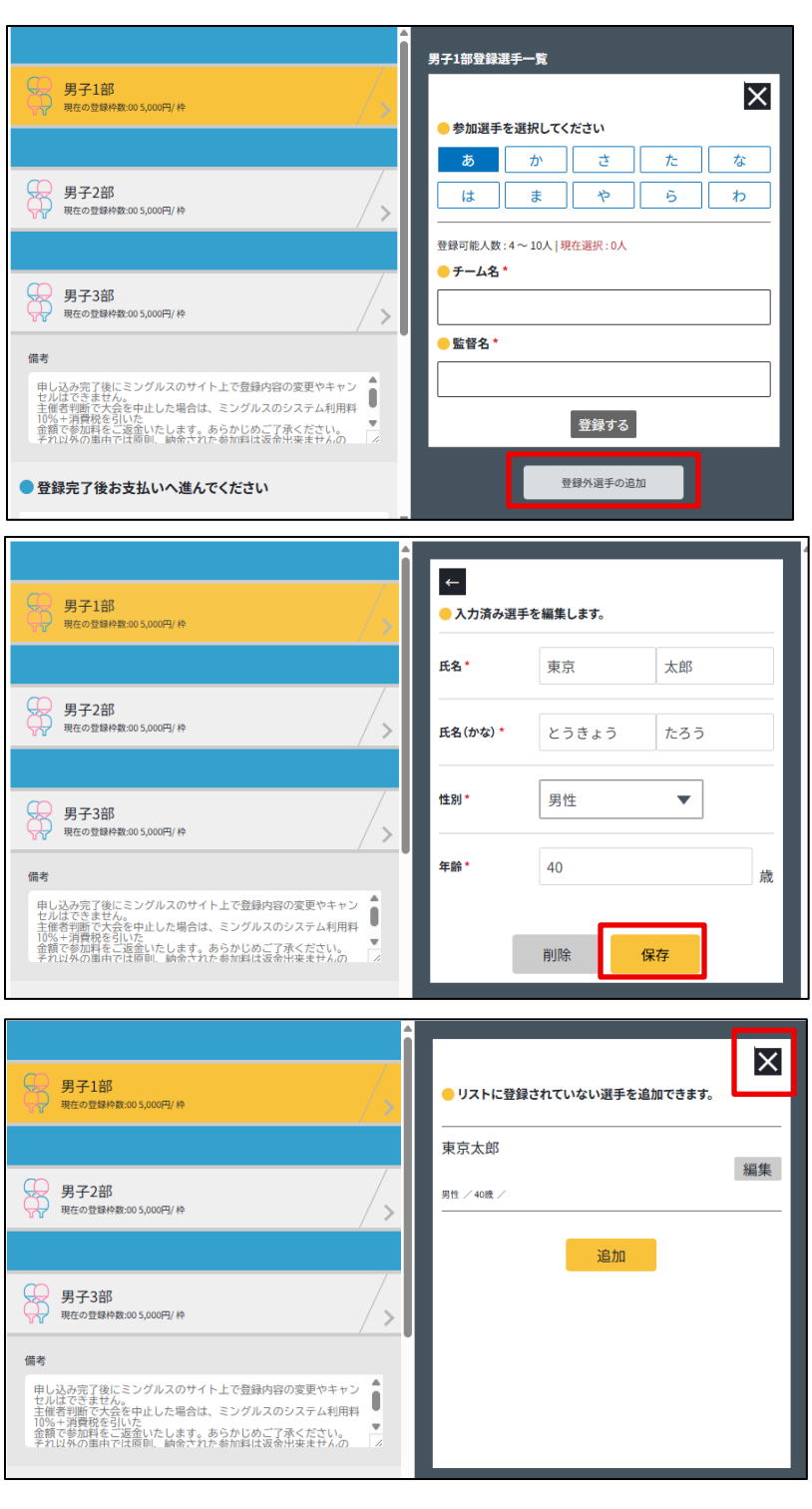

- 「参加選手を選択してください」
   の画面にある五十音表から
   追加した選手の頭文字をクリック
- 5. 追加したい選手の名前横にある 「追加する」をクリック

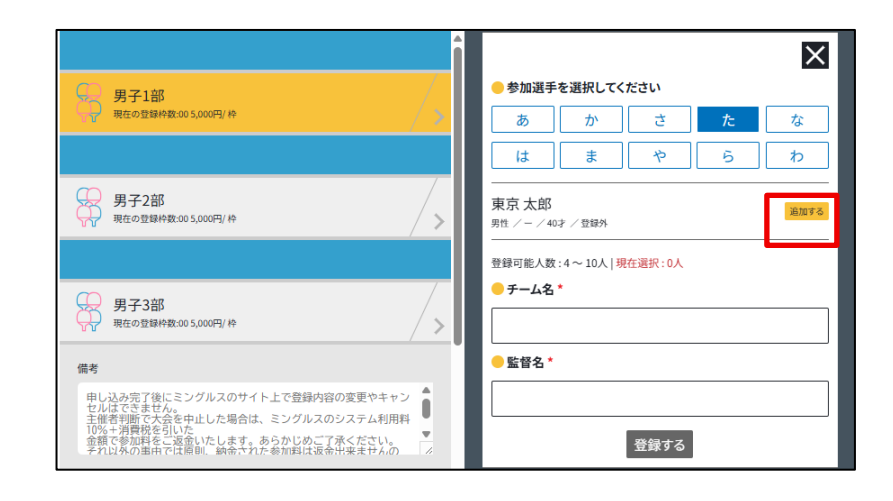

### 但し、各大会要項に記載の期限までに必ず会員登録手続きを完了してください。 会員登録が済んでいない場合、大会申込をされてもご参加いただくことができません。